# GUIA tràmit CONTRACTACIÓ per concurs

# professorat ASSOCIAT ASSISTENCIAL de Ciències de la Salut

# curs 2025-26

El mitjà telemàtic habilitat per aquest tràmit és el formulari electrònic d'instància general al que s'accedeix mitjançant l'URL indicada al final de la guia.

Abans d'iniciar-lo cal <u>llegir les indicacions i preparar la documentació requerida</u>, destacada amb el símbol

# ➡ Objecte del tràmit

Formalitzar la contractació de les persones que han guanyat concurs ordinari o urgent de PROFESSORAT ASSOCIAT ASSISTENCIAL.

## ⇒ ¿Qui pot realitzar-lo?

La persona que rep la comunicació electrònica del Servei de RRHH-PDI oferint-li la signatura del contracte

## Requisits i preparació de la documentació que cal presentar

- 1. DNI escanejat
- 2. Acreditació actualitzada d'estar exercint activitat assistencial a l'hospital o centre de salut i al servei o unitats indicats en la descripció de les places: . 🗊 cal adjuntar full/certificat de serveis (identificar aquesta documentació, en format pdf, com ACTIVITAT ASSISTENCIAL).
- **3. DECLARACIÓ RESPONSABLE**: formulari enviat pel Servei de RRHH-PDI que caldrà complimentar i signar electrònicament
- 4. Copia de la sol·licitud de compatibilitat presentada davant la Conselleria de Sanitat o, si és el cas, l'Hospital General
- 5. Dades bancàries I model 145 de l'IRPF, complimentat. Fusionar aquests documents en un únic arxiu

En el cas de les <u>persones que no tenen obert cap expedient personal al Servei de RRHH-PDI</u>, a més, prèvia cita que facilitarà el Servei, es requerirà la compareixença personal amb els originals i còpies dels documents acreditatius de la seua identitat i dels requisits de la plaça.

Així mateix, i quan es considere necessari acarar alguna acreditació, el Servei de RRHH-PDI podrà requerir, prèvia cita, l'aportació d'originals a la persona interessada en la signatura del contracte.

# ⇒ ¿Com es tramita?

(1) INICI: és la persona interessada (<u>PROFESSORAT PROPOSAT</u>) la que inicia el procés accedint al tràmit indicat en l'últim apartat d'aquesta guia "començar el tràmit"; indiquem a continuació la <u>seqüència de pantalles del formulari</u>:

1.1 Accedir al tràmit → Ordre preferent: 1-usuari genèric (usuari de la UV i contrasenya); 2-certificat electrònic ; 3-cl@ve; 4-usuari de la seu.

Per accedir mitjançant <u>certificat electrònic</u>→ cal polsar **"Sistema Cl@ve"**, polsar **"accedir"**, i en "Elegir el mètode d'identificació", seleccionar **"certificat electrònic"** 

| e <b>u electrónica</b> uv 🖏                                                                                                    | RÁITAT<br>LÉNCIA                                                                                                    |                                                                                                    | <b>≡</b> menú                                                                                       |
|----------------------------------------------------------------------------------------------------|----------------------------------------------------------------------------------------------------|----------------------------------------------------------------------------------------------------|----------------------------------------------------------------------------------------------------|
| lentifique's per a accedir a la sol·licitud<br>XPSOLP2U - Registre electrònic - Registro electrònico                                                                                                    |                                                                                                    |                                                                                                    | Els meus tràmits / Cercador<br>Lloc personal de tràmits                                             |
|                                                                                                    | Usuari de la Universitat Usuari de la Seu Sistema Cléve Perret acceir m(angert els mécoss d'autericació que deres e distema Cléve C C O V C Accedir                                                                                                    |                                                                                                    |                                                                                                    |
| Usuari de la Universitat: si forma part de la comunitat un<br>Usuari registrat en la Seu: Necessari si no es pot accedir<br>Sistema Cl@ve: permet accedir mitjançant els mètodes d'a<br>Seleccione el mètode d'accès amb el qual desitja entrar en la Seu.<br>Correu de contacte: <u>entreu@uv.es</u> | ersitària, disposa d'un compte d'usuari en la xarxa de la UV. Pot ubilizar l'usuari/contrasenya de la UV per a identificar-se.<br>er cap dels màtodes anteriors. S'ha de fer un registre previ en la Seu.<br>enticació que ofereix el sistema CI@ve.                                                                                                    |                                                                                                    |                                                                                                    |
| Constance                                                                                                    |                                                                                                    | ¿Qué es Cl@ve?                                                                                                    | Ayuda                                                                                               |
| Si no transcurren ma                                                                                                    | Elija el método de identificac         s de 60 minutos entre autenticaciones y llamadas a Cl@ve, se le autenticará a         entificado<br>rónico         der >         Acceso PIN 24H         Acceder >         Para usario es necesario<br>registrarse                                                                                                    | ión<br>utomáticamente de forma tra<br>tratéctoria de forma tra<br>tratéctoria de forma tratéctoria<br>de forma de forma tratéctoria<br>de forma de forma de forma tratéctoria<br>de forma de forma tratéctoria<br>de forma de forma tratéctoria<br>de forma de forma de forma de forma de<br>forma de forma de forma de forma de forma de<br>forma de forma de forma de forma de<br>forma de forma de forma de forma de<br>forma de forma de forma de forma de<br>forma de forma de forma de forma de<br>forma de forma de forma de<br>forma de forma de forma de forma de<br>forma de forma de forma de<br>forma de forma de forma de forma de<br>forma de forma de forma de<br>forma de forma de forma de forma de<br>forma de forma de forma de forma de<br>forma de forma de forma de forma de<br>forma de forma de forma de forma de<br>forma de forma de forma de forma de<br>forma de forma de forma de forma de<br>forma de forma de forma de forma de<br>forma de forma de forma de forma de<br>forma de forma de forma de forma de<br>forma de forma de forma de forma de<br>forma de forma de forma de forma de forma de<br>forma de forma de forma de forma de forma de<br>forma de forma de forma de forma de forma de forma de<br>forma de forma de forma de forma de forma de<br>forma de forma de forma de forma de forma de<br>forma de forma de forma de forma de forma de forma de<br>forma de forma de forma de forma de forma de forma de<br>forma de forma de forma de forma de<br>forma de forma de forma | insparente.                                                                                         |
| <b>1.2 Cóm omplir la in</b><br><u>Primer</u> → RGPD:<br>Registre electrònic - Registro<br>electrónico                                                                                                    | <b>stància</b><br>informació sobre protecció de dades (r                                                                                                    | només lectura)                                                                                                    | i polsar SEGÜENT                                                                                    |
|                                                                                                    | Dades Historial Notificacions Documents Portafirme:<br>personals d'expedients                                                                                                    | Rebuts Anotacions                                                                                                    | Cercador Ix<br>de tràmits                                                                           |
| RGPD Acceptació General Exp<br>RGPD Acceptació General Exp<br>Finalita<br>Destina                                                                                                    | istre electrònic  Solició i sol·licitud Fitxers adjunts Acabar  i condicions del tractament s personalis subministrades en aquest procés d'inscripció s'incorporen als sistemes d'informació de la Universitat de Va alava necessaria, d'acord amb el que estableix la Llei 39/2015 del Procediment Administratu Comó de les Administracio rá o categorios de destinataria:                                                                                                    | ència que escaiga amb la finalitat de tramit<br>ns Públiques.                                                                                                    | ar la sol licitud així com dur a terme la gestió                                                    |
| adminis<br>Destin;<br>Es prev<br>Garanti<br>Les per<br>tractam                                                                                                    | ativa necessana, d'acord amb el que estableix la Llei 39/2015 del Procediment Administratu Lomi de les Administracio<br>aris o categories de destinataria:<br>la comunicació de dades personals a l'òrgan de l'administració pública a la que siga dirigida la instancia o, en el seu c<br>desi ortes dels interessants<br>pres que proporcionen dades forem d'et a sol·licitar al responsable del tractament l'accès a les seues dades personals<br>n, axi con el d'ett a la portabilitat de la dades. Les persons interessades portan exercite es sus d'ette miliançant un | is Públiques.<br>as, al Servei corresponent de la Universitat<br>i a la seua rectificació o supressió, o la limi<br>correu electrònic dirigit a <u>lopd@uv.es</u> , qua                                                                                                    | de València.<br>tació del seu tractament, o a oposar-se al<br>no facen des d'adreces oficials de la |

\* Camps obligatoris

<u>Segon</u>  $\rightarrow$  Acceptació de les condicions de la tramitació. Cal marcar ACCEPTE LES CONDICIONS INDICADES i polsar SEGÜENT

| Registre electrònic - Registro<br>electrónico         | Dad                                                                                                    | Historial<br>als d'expedients                                                                                                    | Notificacions                                                                                                    | Documents                                                                                                    | Portafirmes                                                                                                    | Rebuts                                                                                                    | Anotacions                                                                                                    | Cercador<br>de tràmits                                                                                                    |                                                                                                    |
|-------------------------------------------------------|----------------------------------------------------------------------------------------------------|----------------------------------------------------------------------------------------------------|----------------------------------------------------------------------------------------------------|----------------------------------------------------------------------------------------------------|----------------------------------------------------------------------------------------------------|----------------------------------------------------------------------------------------------------|----------------------------------------------------------------------------------------------------|----------------------------------------------------------------------------------------------------|----------------------------------------------------------------------------------------------------|
| VNIVERVITAT RO                                        | Registre electrònic                                                                                                    |                                                                                                    |                                                                                                    |                                                                                                    |                                                                                                    |                                                                                                    |                                                                                                    |                                                                                                    |                                                                                                    |
|                                                       |                                                                                                    |                                                                                                    |                                                                                                    |                                                                                                    |                                                                                                    |                                                                                                    |                                                                                                    |                                                                                                    |                                                                                                    |
| RGPD Acceptació General E                             | Exposició i sol·licitud Fitxe                                                                                                    | rs adjunts Acabar                                                                                                    |                                                                                                    |                                                                                                    |                                                                                                    |                                                                                                    |                                                                                                    |                                                                                                    |                                                                                                    |
| Acceptació                                            |                                                                                                    |                                                                                                    |                                                                                                    |                                                                                                    |                                                                                                    |                                                                                                    |                                                                                                    |                                                                                                    |                                                                                                    |
| Aque<br>Llei<br>elect<br>Deci<br>fexe<br>seu<br>de le | uest tràmit té com a finalitat la tramita<br>i 39/2015, d'1 d'octubre, del procedin<br>ctrònica, com pels protocols d'actuac<br>clare expressament que tota la inforn<br>rercici del contigunt de la sol·licitud, c<br>i compliment durant el periode de ter<br>les responsabilitats penals o adminis | ció de les sol·licituds genèriq<br>ent administratiu comú de le<br>ó, guies o manuals que es d<br>lació aportada en la present :<br>ue dispose de la documentar<br>ops inherent al citat exercici;<br>ratives que puguen haver. | ques en format electrò<br>s administracions púb<br>esenvolupen al efecte<br>sol·licitud es certa. Ais<br>ció original que així ho<br>quedant igualment ad | nic que no precisen l<br>líques, i a tot allò que<br>t.<br>cí mateix, manifeste,<br>o acredita i la pose a<br>lvertit/da que la inexa | la utilització de models<br>e li siga d'aplicació per<br>sota la meua responsa<br>disposició d'aquesta Ar<br>actitud o falsetat de qua | normalitzats existe<br>reglamentació inter<br>bilitat, que cumplis<br>fininistració en el n<br>Isevol document a | nts en al SEU electròr<br>na relativa a procedin<br>c amb els requeriment<br>noment que s'hem req<br>nnexat determinarà la | ica. El seu ús s'adequ<br>ients administratius i a<br>s establerts en la norm<br>uerisca, comprometen<br>invalidació de la sol·lic | a a allò establert en la<br>dministració<br>nativa vigent per a<br>t-me a mantindre el<br>iitud, sense prejudici |
| Accepte les condicions indicades*                     |                                                                                                    |                                                                                                    |                                                                                                    |                                                                                                    |                                                                                                    |                                                                                                    |                                                                                                    |                                                                                                    |                                                                                                    |
| * Camps obligatoris                                   |                                                                                                    |                                                                                                    |                                                                                                    |                                                                                                    |                                                                                                    |                                                                                                    |                                                                                                    |                                                                                                    |                                                                                                    |
| < Anterior                                            |                                                                                                    |                                                                                                    |                                                                                                    |                                                                                                    |                                                                                                    |                                                                                                    |                                                                                                    |                                                                                                    | Següent >                                                                                                    |
| Còpia temporal (Mostra o oculta el bloc) •            |                                                                                                    |                                                                                                    |                                                                                                    |                                                                                                    |                                                                                                    |                                                                                                    |                                                                                                    |                                                                                                    |                                                                                                    |

#### <u>Tercer</u> $\rightarrow$ General.

- En <u>Tipus d'Unitat</u>, seleccione l'opció **Serveis universitaris i Serveis centrals**.
- En Òrgan al qual es dirigeix seleccione l'opció SERVEI DE RECURSOS HUMANS (P.D.I.)
- En Tramitació desitjada marque el botó Gestions específiques de la unitat

I en el desplegable, seleccione l'opció -> P. A. ASSISTENCIAL CSALUT\_contractació/gestio

| W WALENCIN                                                                                                    |       |
|----------------------------------------------------------------------------------------------------|-------|
|                                                                                                    |       |
| RGPD Acceptació General Exposició i sol·licitud Fitxers adjunts Acabar                                                         |       |
| General                                                                                                    |       |
| Tipus d'Unitat * Serveis universitaris i Servicios Centrales 🗸 Si no troba l'òrgan, pot emprar el nostre cercador amb suggerim | ents: |
| Òrgan al qual es dirigeix * SERVEI DE RECURSOS HUMANS (P.D.I.) ✓                                                               |       |
| Tramitació desitjada * O Instância general O Gestions específiques de la unitat                                                |       |
| P.A. ASSISTENCIAL CSALUT_contractació/gestió                                                                                   |       |
| NIF/NIE *                                                                                                    |       |
| Nom                                                                                                    |       |
| Primer cognom                                                                                                    |       |
| Segon cognom                                                                                                    |       |
| Adreça                                                                                                    |       |
| Carrer*                                                                                                    |       |
| Nombre*                                                                                                    |       |
| Provincia                                                                                                    |       |
| Municipi 🗸                                                                                                    |       |
| Codi postal *                                                                                                    |       |
| Dades de contacte                                                                                                    |       |
| Teléfon*                                                                                                    |       |
| Adreça electrònica *                                                                                                    |       |
| Informació addicional                                                                                                    |       |
| Escola/Facultat                                                                                                    |       |

És obligatori omplir la resta de camps marcats amb \*asterisc i polsar SEGÜENT

#### Quart → Exposició i Sol·licitud

- En <u>Fets i raons</u>, indicar: Havent rebut notificació del Servei de RRHH-PDI de la proposta de contractació amb càrrec a la plaça/ces núm.- (concretar el núm.) de professor/a Associat/da Assistencial adscrita/es al departament (indicar dep); mitjançant la present instància ACCEPTE la plaça núm. (indicar núm), i adjunte la documentació requerida..

(Pot fer també observacions addicionals)

- En Sol·licita, indicar: la formalització del contracte.

### - Polsar SEGÜENT

|                                                                                 | I                              | Dades<br>bersonals d' | Historial<br>expedients | Notificacions | Documents | Portafirmes | Rebuts | Anotacions | Cercador<br>de tràmits | ×<br>× |
|---------------------------------------------------------------------------------|--------------------------------|-----------------------|-------------------------|---------------|-----------|-------------|--------|------------|------------------------|--------|
| WNIVERSITAT<br>DVALENCIA                                                        | Registre electron              | ic                    |                         |               |           |             |        |            |                        |        |
| RGPD Acceptació General<br>Exposició I sol·licitud<br>Fets i raons <sup>e</sup> | Exposició i sol·licitud        | F xers adjunts        | Acabar                  |               |           |             |        |            |                        |        |
| Sol liota*                                                                      | Lorghud maxima restant. 1500 J |                       |                         |               | h         |             |        |            |                        |        |

Cinquè  $\rightarrow$  Fitxers adjunts. La plataforma admet pujar 5 arxius, per tant si va a adjuntar-ne més caldrà comprimir-los, com indica el formulari

- Cal adjuntar els arxius DNI escanejat ACTIVITAT ASSISTENCIAL DECLARACIÓ RESPONSABLE DADES BANCÀRIES I MOD. 145 COMPATIBILITAT i HORARIS.
- Polsar SEGÜENT

|                          | Dades Histo<br>personals d'expec                                                                                        | rial Notificacions Documents                                                                                | Portafirmes Rebuts                                                                       | Anotacions Cercador<br>de tràmits                                                           | اللہ ا                      |
|--------------------------|----------------------------------------------------------------------------------------------------|----------------------------------------------------------------------------------------------------|------------------------------------------------------------------------------------------|---------------------------------------------------------------------------------------------|-----------------------------|
| VNIVERSITAT<br>DVALENCIA | Registre electrònic                                                                                                    |                                                                                                    |                                                                                          |                                                                                             |                             |
| RGPD Acceptació General  | Exposició i sol·licitud Fitxers adjunts A                                                                               | Acabar                                                                                                    |                                                                                          |                                                                                             |                             |
| Fitxers adjunts          |                                                                                                    |                                                                                                    |                                                                                          |                                                                                             |                             |
|                          | Mitjançant el botó Examinar adjunteu aquells documents que<br>La grandaria màxima per arxiu és de 50 Mb. També pot recu | e es desitgen a la sol·licitud. En els casos que ha<br>iperar fitxers que s'han utilitzat previament a La S | ja d'adjuntar més d'un fitxer per apartat h<br>eu Electrònica e incorporar-los a aquesta | aurà de fusionar-los prèviament (mitjançant<br>i sol·licitud mitjançant el botó Repositori. | eines zip, rar o similars). |
| Fitxer adjunt            | Elegir archivo No se ha selecciodo ningún archivo                                                                       | Repositori ?                                                                                                |                                                                                          |                                                                                             |                             |
| Fitxer adjunt            | Elegir archivo No se ha selecciodo ningún archivo                                                                       | Repositori ?                                                                                                |                                                                                          |                                                                                             |                             |
| Fitxer adjunt            | Their subtra New Second state of state of the                                                                           | ?                                                                                                    |                                                                                          |                                                                                             |                             |
| Fitxer adjunt            | Elegir archivo No se na selecciodo ningun archivo                                                                       | Repositor                                                                                                   |                                                                                          |                                                                                             |                             |
|                          | Elegir archivo No se ha selecciodo ningún archivo                                                                       | Repositori                                                                                                  |                                                                                          |                                                                                             |                             |
| Fitxer adjunt            | Elegir archivo No se ha selecciodo ningún archivo                                                                       | Repositori                                                                                                  |                                                                                          |                                                                                             |                             |

#### Sisè → Acabar

Cal marcar ACCEPTA NOTIFICACIONS TELEMÀTIQUES→ SÍ. Indicar e-mail per a notificacions i polsar ENVIAR.

| Registre electrònic - Registro<br>electrónico                                                                                                    | Dades Historial Notificacions Documents F<br>personals d'expedients | Portafirmes Rebuts Anotacion | s Cercador Ix<br>de tràmits |
|----------------------------------------------------------------------------------------------------|---------------------------------------------------------------------|------------------------------|-----------------------------|
| VNIVERSITAT<br>INVALENCIA Registre electròni                                                                                                    | nic                                                                 |                              |                             |
| RGPD Acceptació General Exposició i sol·licitud Accepta notificacions telemàtiques?* E-mail per a avis de posada a disposició de notificacions.* | Fitxers adjunts Acabar                                              |                              |                             |
| < Anterior                                                                                                    | Enviar                                                              |                              |                             |
| Còpia temporal (Mostra o ocuita el bloc) •                                                                                                    |                                                                     |                              |                             |

#### Després ha d'aparèixer una pantalla indicant que la vostra sol·licitud s'ha processat correctament.

| Registre electrònic                                                                                                    | L<br>D<br>per                                                                 | des Historial<br>nals d'expedient | Notificacions<br>s               | Documents F                    | Portafirmes            | Rebuts               | Anotacions            | Cercador<br>de tràmits   | Ĩ¶] ×                   |
|----------------------------------------------------------------------------------------------------|-------------------------------------------------------------------------------|-----------------------------------|----------------------------------|--------------------------------|------------------------|----------------------|-----------------------|--------------------------|-------------------------|
|                                                                                                    | Obtenir document                                                              | ectament.                         |                                  |                                |                        |                      |                       |                          |                         |
| Identificador de la sol·licitud: UV-EXPSOLP2U-1688320                                                                                                    | Data i hora: 17/06/2021 10:56:32<br>Núm. registre: 96127                      |                                   |                                  | Codi de verificac              | ió: 9F2F03V8YAUF       | E5K9                 |                       |                          |                         |
| Per a imprimir la sol·licitud, premeu sobre el botó. Otdenir document.<br>Si no disposeu d'impressora en aquest moment, guardeu el document PDF ganerat i imprimiu-lo més tard.                                                                                                    |                                                                               |                                   |                                  |                                |                        |                      |                       |                          |                         |
| Preneu nota de l'identificador de la sol·licitud.                                                                                                    |                                                                               |                                   |                                  |                                |                        |                      |                       |                          |                         |
| En cas que hi hagi qualsevol problema podeu utilizar el formulari d'atenció a l'usuari denominat <u>incidêncies técniques y dubters de ENTREU y els seus trài</u><br>través del formulari de 'atenció a l'usuari' tindran més prioritat que aquelles que ens amben per correu electrónic. | <u>mits</u> per comunicar-lo o com últim recurs i en cas que no funcioni la p | laforma es pot enviar un corr     | reu electrònic a <u>entreu</u> ß | <u>Quv.es</u> indicant en ambo | dós casos el identific | cador de la sol·lici | tud. Com a regla gene | ral les incidències o d. | ibtes que introdueixi a |
| El coci de verificació il permetrà recuperar el document. pantalla per a obtenir el document generat a partir del codi de verificació i de l'identificador de                                                                                                    | la sol·licitud,                                                               |                                   |                                  |                                |                        |                      |                       |                          |                         |
|                                                                                                    |                                                                               |                                   |                                  |                                |                        |                      |                       |                          |                         |
|                                                                                                    | Finalitzar i anar al Meu Lloc Personal                                        |                                   |                                  |                                |                        |                      |                       |                          |                         |

Finalitzar i anar al meu lloc personal on es podrà visualitzar la sol·licitud.

 $\checkmark$  Si ha finalitzat el procés i <u>ha oblidat adjuntar algun document</u>  $\Rightarrow$  accedir a la seu electrònica des de «els meus tràmits/Lloc Personal» i seleccionar la sol·licitud realitzada. Cal anar a la columna de la dreta on posa **ACCIONS**, s'obrirà el desplegable en el qual cal triar **Annexar** per a adjuntar altre document.

(2) **TRAMITACIÓ**: revisat el formulari enviat i l'acreditació dels requisits, el <u>Servei de RRHH-PDI</u> prepararà el contracte. En cas de faltar alguna de les acreditacions exigides es requerirà telemàticament l'esmena adient a la persona interessada.

(3) **DEPÒSIT DEL CONTRACTE EN EL PORTAFIRMES DE LA PERSONA INTERESSADA:** el <u>Servei de RRHH-</u> <u>PDI</u> depositarà el contracte en el portafirmes de seu electrònica. La persona interessada rebrà un correu electrònic avisant-li que té documentació pendent de signatura.

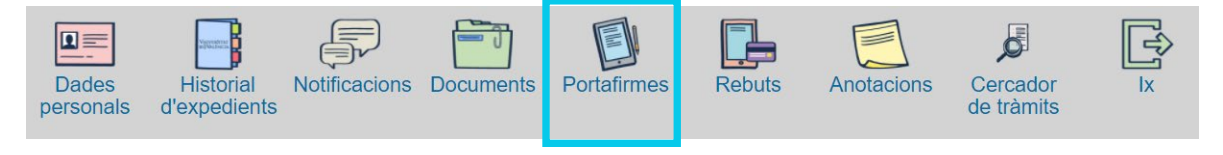

(4) SIGNATURA ELECTRÒNICA pel <u>professorat</u>. Cal ENTRAR en el portafirmes, MARCAR el document, polsar el botó SIGNAR i ACCEPTAR.

Quan la persona interessada signe el contracte, aquest passarà automàticament al portafirmes del vicerector.

(5) SIGNATURA PEL VICERECTOR D'ORDENACIÓ ACADÈMICA I PROFESSORAT

**(6) DEPÓSIT EN SEU ELECTRÓNICA:** El Servei de RRHH-PDI depositarà en l'expedient electrònic, a l'abast de la persona interessada, el document amb les dos signatures.

### ➡ Començar el tràmit

La plataforma electrònica recomana l'ús dels següents navegadors per aquest ordre: **Google Chrome, Edge, Mozilla (Firefox)**. No recomana l'ús de la Internet Explorer

Si ja ha preparat la documentació pot inciar la tramitació en: https://webges.uv.es/uvEntreuWeb/menu.jsp?idtramite=EXPSOLP2U

Ajuda/suport tècnic plataforma electrònica <u>https://links.uv.es/0GoKvKr</u>